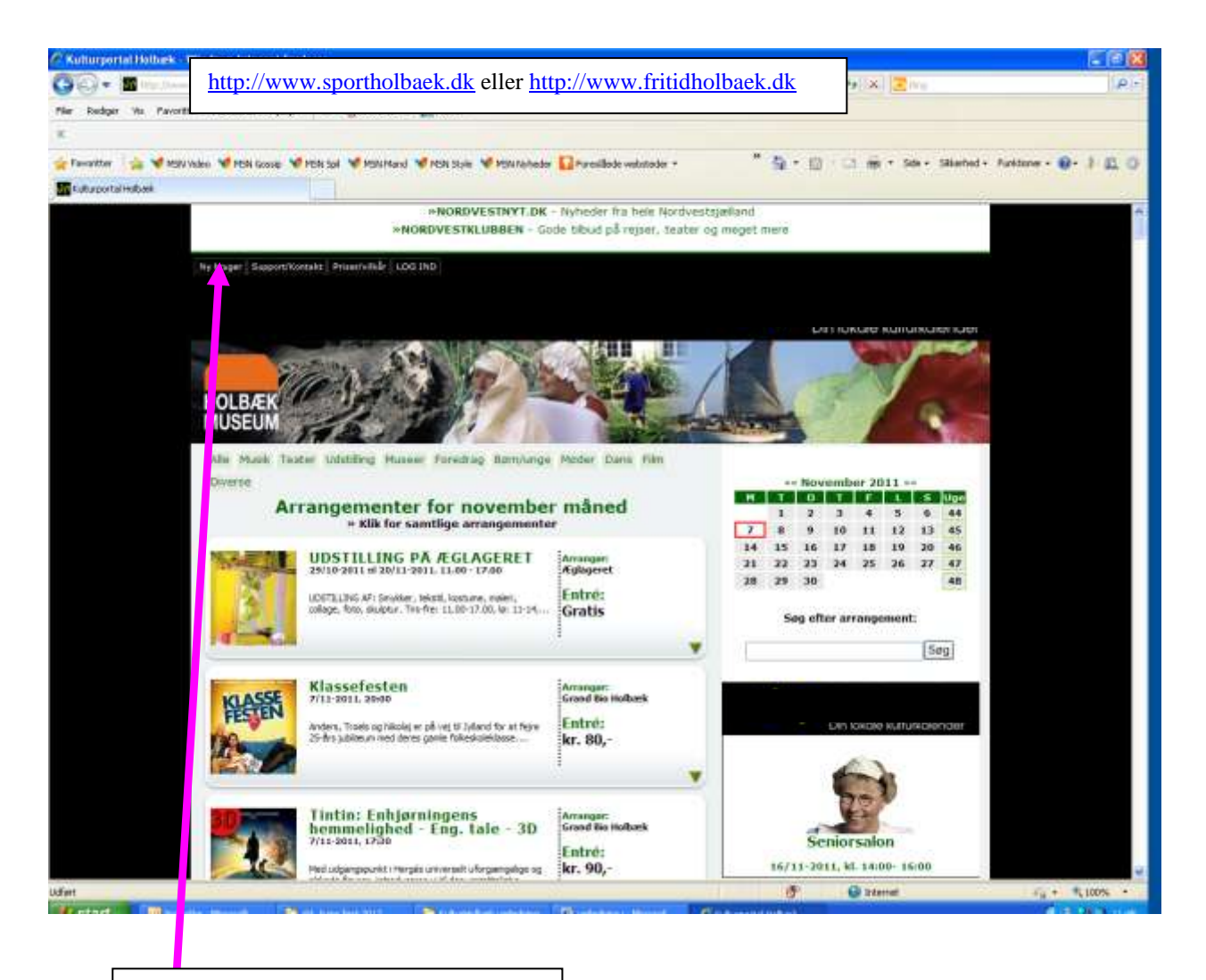

For at oprette dig skal du trykke på **"Ny bruger"** i venstre side af skærmen.

| 🔽 🖉 Opret bruger - Windows Infernet Explorer 📃 🖬 🔯 |                                                                                      |                                  | 🔓 • 🔯 - 🚔 • 🖓 Sala • 🔘 Paritir                              |                       |                                                                                                    |
|----------------------------------------------------|--------------------------------------------------------------------------------------|----------------------------------|-------------------------------------------------------------|-----------------------|----------------------------------------------------------------------------------------------------|
| 🕒 😳 - 📓 http://www.itulturhobael.dk/op             | ratiruger. aug 7 😽 👫 🕅 Langia                                                        | ockumencer Avisari               | soncer Kontakt                                              | Inter an and a second |                                                                                                    |
| Opret ny bruger på Kulturportalen Holt             | *                                                                                    |                                  |                                                             | 16                    | ite                                                                                                    |
| Mavre                                              |                                                                                      |                                  |                                                             |                       | 1                                                                                                    |
| Adresse                                            | Vejsavn<br>Postn: By:                                                                | He                               | plpa                                                        | zk 🛃                  |                                                                                                    |
| Webadresse:                                        |                                                                                      |                                  | <b>MOIIC</b>                                                | sk 🔤                  | 2                                                                                                    |
| Email*                                             |                                                                                      |                                  |                                                             |                       | - della                                                                                                    |
| Telefort                                           | Telefox                                                                              | Ny bruger Sapport                | Norrakt Proservikdr L                                       |                       | in the second second se |
| Kontakperson.*                                     | Hom.<br>Email<br>Mobil                                                               | Erik Clau                        | sen – ferniserin                                            | gi                    |                                                                                                    |
| Туры.*                                             | Professionel C Semi-prof C Whatar A                                                  | 26/2-2011 18.1                   | Holback<br>0/4-2011, 44, 14.00-<br>marts 2011               | 17.00                 | ere                                                                                                    |
| Vekár.*                                            | Jog acceptorer <u>villafrene</u> «<br>brug af Kulturportal Holba                     | 1 2<br>7 8 9                     | 3 4 5 6<br>10 11 12 13                                      | 9<br>10               |                                                                                                    |
|                                                    | Send                                                                                 | 14 15 16<br>21 22 23<br>28 29 30 | 17 18 19 20<br>24 25 26 27<br>31                            | 11<br>12<br>13        |                                                                                                    |
|                                                    |                                                                                      | Søg efte                         | er arrangement                                              |                       |                                                                                                    |
| Lufuri                                             | Conternet (100%)                                                                     |                                  | 1                                                           | 800                   |                                                                                                    |
| SKABER<br>SKABER<br>TRANG                          |                                                                                      | Deltag i<br>billetter t          | Deltag i konkurrencen om<br>billetter til kulturen i Holbæk |                       | lisad                                                                                                    |
| 36/3-301<br>41, 29                                 | Funde i Jufften Ornsle den 36. marts er de<br>kanzert med Halkark vesenblet, der sed | KULTURNY                         | HEDER                                                       | TRYT-                 |                                                                                                    |
| harishael, di,frontpage-right.asp#                 |                                                                                      |                                  | 🔊 📦 Sekerne                                                 | t.                    | 1,100                                                                                                    |

Derefter skal du udfylde det vindue, der popper op, med dine oplysninger.

Når du har indtastet dine oplysninger, sender du formularen.

Du vil så modtage en e-mail med Brugernavn og Password.

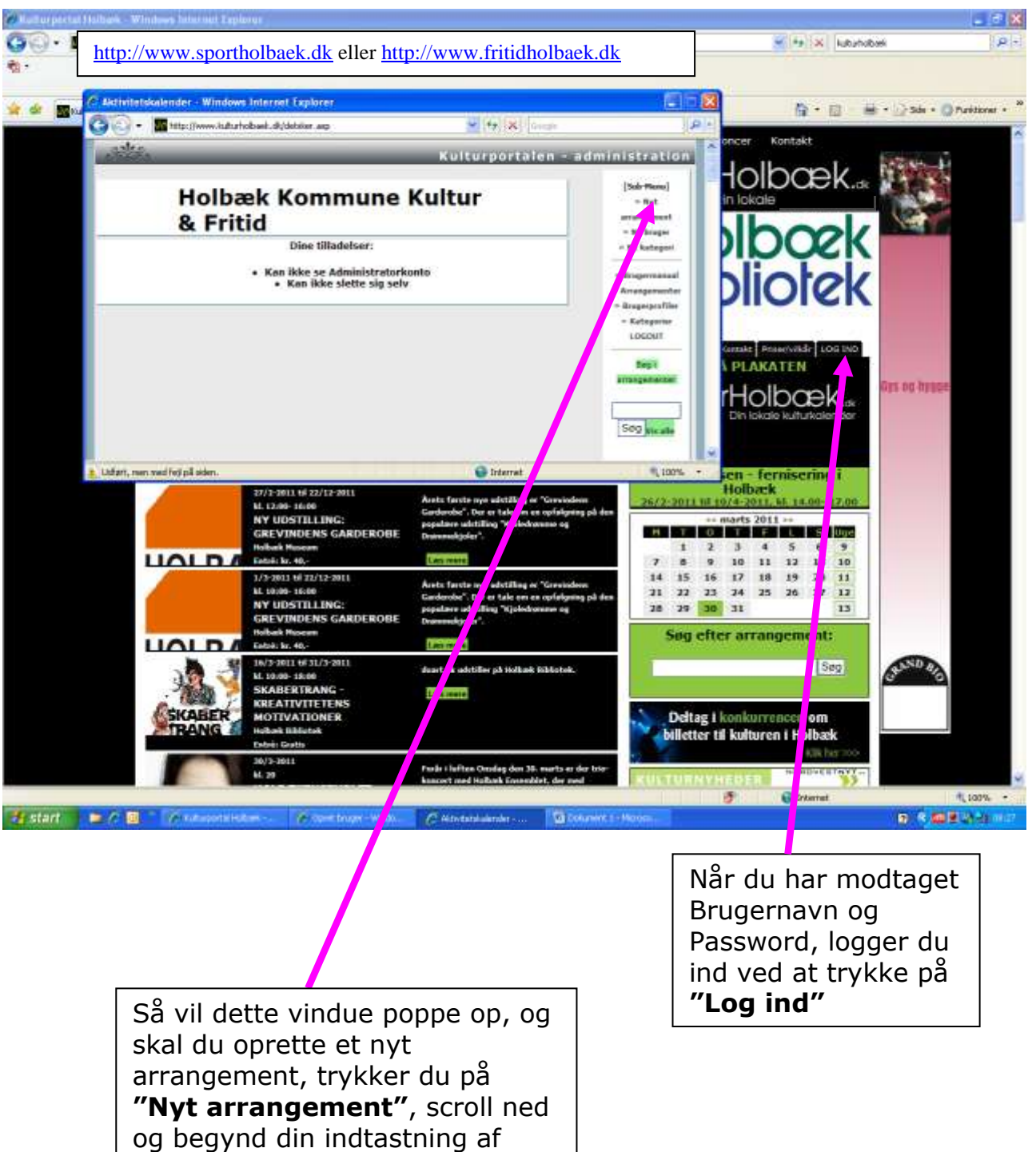

og begynd din indtastning arrangementet.